## **Custom-Resolutions & 3D Settings for games with Quake-Engine III**

This guide explains how to enable a custom resolution 4:3 on wide-screen displays. It will be possible to play with a full high-definition resolution height plus black borders.

(Accomplished with NVIDIA Driver Version 340.52, settings should be similar to ATI Drivers)

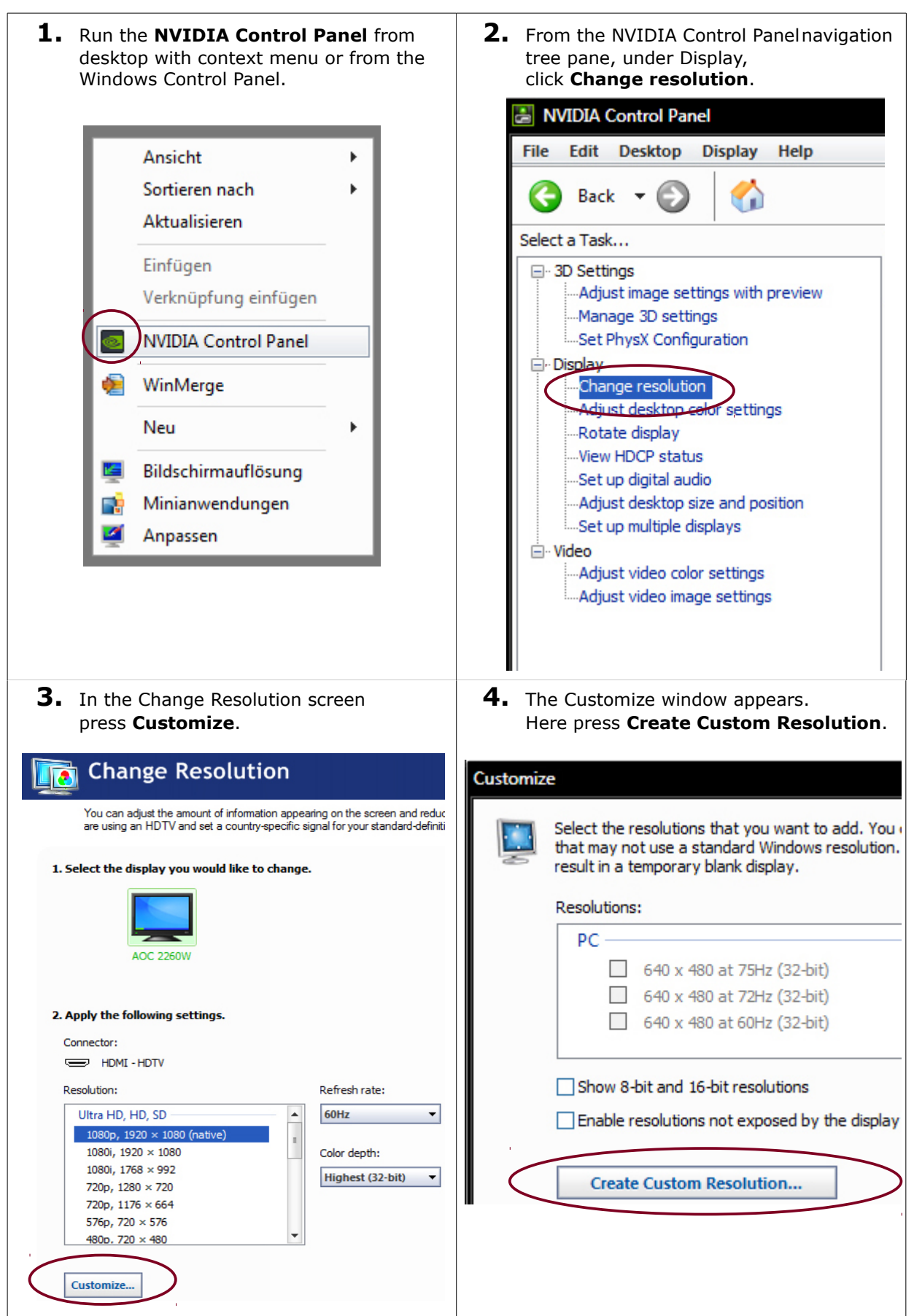

| <b>5.</b> In the <b>Create Custom Resolution</b> window set the <b>Display mode</b> <u>1440*1080</u> (full HD)                                                                                                    |                                                                                    |
|----------------------------------------------------------------------------------------------------|------------------------------------------------------------------------------------|
| the monitor (normal is 60 Hz). Afterward <b>Test</b> the settings.                                                                                                    |                                                                                    |
| Create Custom Resolution                                                                                                    |                                                                                    |
| Create a resolution that is not currently available in Windows. Your display may flicker a few times when testing a new custom resolution.                                                                                  |                                                                                    |
| Display mode (as reported by Windows)<br>Horizontal pixels: 1440                                                                                                    | Vertical lines: 1080                                                               |
| Refresh rate (Hz):                                                                                                    | Color depth (bpp):                                                                 |
| Scan type:                                                                                                    |                                                                                    |
| Timing                                                                                                    |                                                                                    |
| Standard: Automatic                                                                                                    | Vertical                                                                           |
| Active pixels: 1920 -                                                                                                    | 1080 \$                                                                            |
| <b>6.</b> When the <b>test</b> is successful save the resolution. After adding a few resolutions it                                                                                                    |                                                                                    |
| should look similar to this picture.                                                                                                    |                                                                                    |
| Customize                                                                                                    |                                                                                    |
| Select the resolutions that you want to add. You can create a custom resolution for a display that may not use a standard Windows resolution. Note that applying these resolutions may result in a temporary blank display. |                                                                                    |
| Resolutions:                                                                                                    |                                                                                    |
| Custom A                                                                                                    |                                                                                    |
| 1440 x 1080 at 75Hz \$2-bit), progressive                                                                                                    |                                                                                    |
| ✓ 1280 x 720 at 75Hz (32-bit), progressive ✓ 960 x 720 at 75Hz (32-bit), progressive                                                                                                    | e 🖉 🗙                                                                              |
|                                                                                                    |                                                                                    |
| OK closes the Customize window. Afterward turn back your default MS-Windows Desktop resolution in the Change Resolution screen.                                                                                             |                                                                                    |
| 7. Now, the Change Resolution screen                                                                                                    | 8. Adjust desktop size and position                                                |
| Change Resolution                                                                                                    | (navigation tree pane, under Display)                                              |
| Restore                                                                                                    | Charge resolution                                                                  |
| You can adjust the amount of information appearing on the screen and reduc<br>are using an HDTV and set a country-specific signal for your standard-definiti                                                                | Adjust desktop color settings<br>Rotate display                                    |
| 1. Select the display you would like to change.                                                                                                    | View HDCP status                                                                   |
|                                                                                                    | Adjust desktop size and position                                                   |
|                                                                                                    | Set up multiple displays                                                           |
| AOC 2260W                                                                                                    | At the Scaling-tab, <i>Aspect ratio</i> and <i>no</i> override should be selected. |
| 2. Apply the following settings.                                                                                                    | 2. Apply the following settings:                                                   |
| Connector:                                                                                                    | Scaling Size                                                                       |
| Befresh rate:                                                                                                    | Select a scaling mode:                                                             |
| Custom 75Hz •                                                                                                    | Aspect ratio                                                                       |
| 1920 × 1080, progressive       1440 × 1080, progressive       Color depth:                                                                                                    | Full-screen                                                                        |
| 1280 × 720, progressive       960 × 720, progressive   Highest (32-bit)                                                                                                    | I No scaling                                                                       |
| Htta HD, HD, SD                                                                                                    | Perform scaling on:                                                                |
|                                                                                                    | Display 🗸                                                                          |
| Customize                                                                                                    | Override the scaling mode set by games and programs                                |
| The correct Refresh rate and a Texture quality in-game of 32 bits are recommended for a correct image.                                                                                                    |                                                                                    |

## 3D Settings for games with Quake-Engine III

This guide explains how to set 3D Settings like Antialaising and Anisotropic filtering for games with Quake-Engine.

(Settings should be similar to ATI Drivers.)

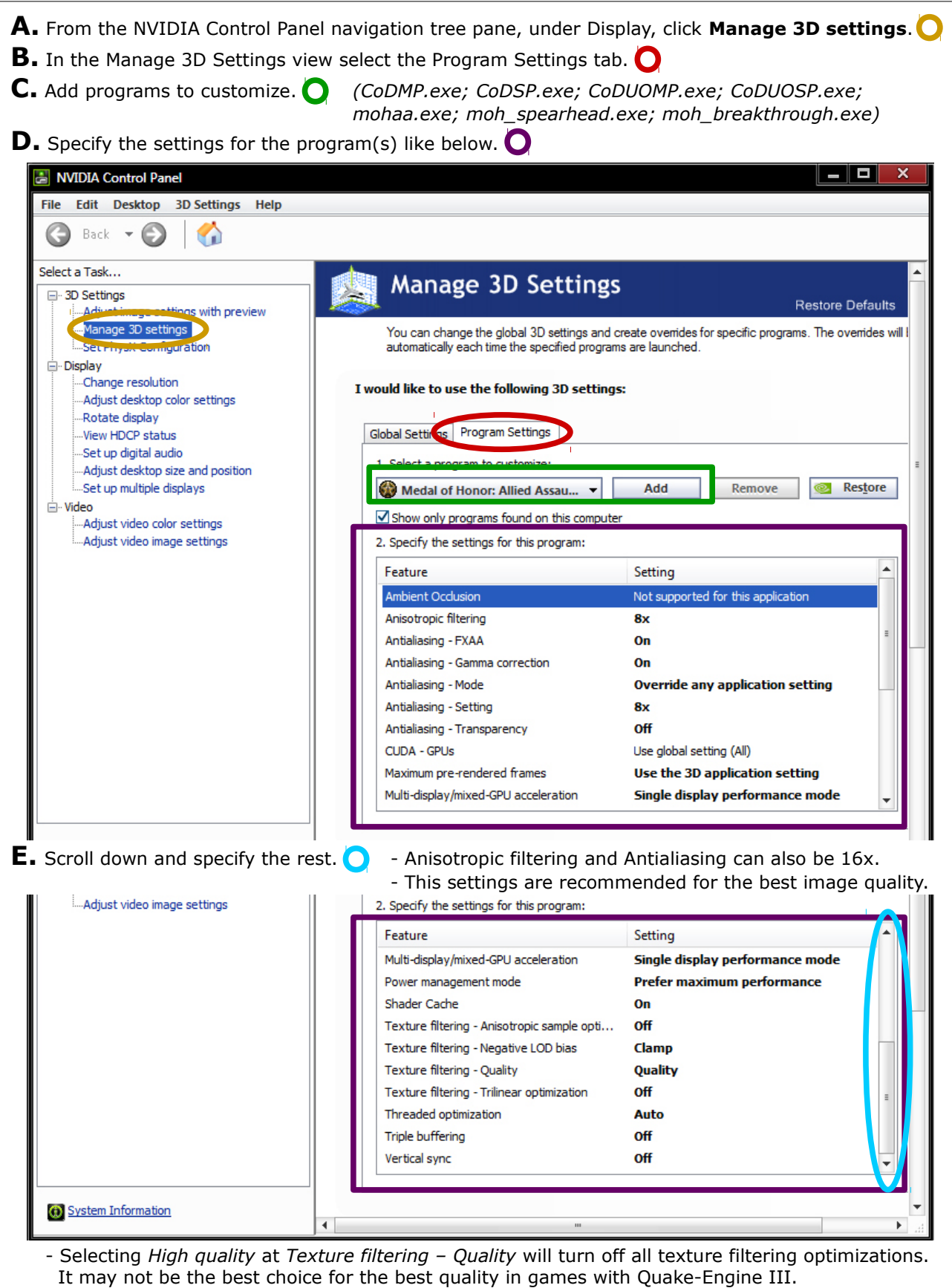

- Below the settings box NVIDIA describes each setting, so may also choose your own settings.